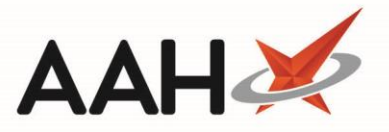

# Accepting a CD Order in the Ordering Manager

Once an order has been sent it will display in the Goods In tab. You can only accept/book in an item marked as ACCEPTED.

When accepting an order from Goods In with at least one Schedule 2 (or Schedule 3 if configured) <u>CD</u>, a <u>CDR</u> trigger will display (if configured), prompting you to add that stock as a CDR Goods In entry.

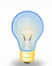

We recommend the *Add CD Items from Goods in* application setting is enabled when accepting orders for controlled drugs. This is found in the *CDR Category* within Edit Application Settings, and when enabled will trigger the CDR Goods In window when accepting orders for CDs. This allows users to add the CDs directly to the CDR without having to do this manually at later time.

### Accepting a CD Item to Order

- 1. To begin, open the Ordering Manager from the ProScript Connect Main Screen by pressing [F7].
- 2. From the Ordering Manager, open the *Goods In* tab, highlight an ACCEPTED order with a Schedule 2 (or Schedule 3 if configured) CD. Click the value within the *Book In* column, and enter the quantity you are booking in.
- Select the [F1 Accept Entire Order(s)] button, or if you are not booking in the entire order, select the [F7 Accept Selected Items] button.

| ProScript Connect ▼<br>27 February 2018 17:17 | Search (CTRL+S)                |                | <b>-</b> Q                     |                                | 🗂   Respons                           | ible Pharmacis            | t Victoria Sn           | nith   User            | The Supervise      | r — 🗆 🗙                    |
|-----------------------------------------------|--------------------------------|----------------|--------------------------------|--------------------------------|---------------------------------------|---------------------------|-------------------------|------------------------|--------------------|----------------------------|
| My shortcuts 🕂                                | Search Workflow Ma             | lanager Orde   | ering Manager 🛛 🗙              | c                              |                                       |                           |                         |                        |                    |                            |
| Reprints<br>F6                                |                                |                |                                |                                |                                       |                           |                         |                        |                    |                            |
| Redeem Owings<br>F2                           | Order Pad Outbox               | Goods In C     | Order History                  |                                |                                       |                           |                         |                        |                    |                            |
| Ordering<br>F7                                | F1 - Accept<br>Entire Order(s) | 2 - Edit Order | F3 - Delete<br>Entire Order(s) | F4 - Print<br>Delivery Note(s) | F6 - Delete F7<br>Selected Items Sele | ' - Accept<br>ected Items | F8 - Move<br>Item(s) To | e Selected<br>Orderpad | F9 - M<br>Order(s) | love Entire<br>To Orderpad |
| MDS Scripts Due                               | Stock Card F10                 | - Show         |                                |                                |                                       |                           |                         |                        |                    |                            |
| Stock                                         | Filters                        | Ission Logs    |                                |                                |                                       |                           |                         |                        |                    |                            |
| RMS<br>Ctrl R                                 | Period Last 60 Days            |                |                                | <ul> <li>Supplier</li> </ul>   | All (16)                              |                           | ▼ It                    | em Status              | Accepted           | •                          |
| SDM<br>Ctrl M                                 | From 29/12/2017                | 15 To          | 27/02/2018                     | 15 Supplied By                 | All (2)                               |                           | •                       | Show Bo                | oked In Order      | Items                      |
| EPS R2<br>Ctrl E                              | Item Description Sea           | earch          |                                | - Q                            |                                       |                           |                         |                        |                    |                            |
| MLP                                           | Order Date Su                  | upplier        | Product Code                   | Description                    |                                       | Order Qty                 | Received                | Book In                | Status             | Supplied By                |
| MUR                                           | 27/02/2018 17:15 AA            | AH1            | 1057041                        | Methadone 1mg/1ml              | oral soln (100ml) ROSEM               | 3                         | 3                       | 3                      | ACCEPTED           | ААН                        |
| Self Service Portal                           | 14/02/2018 09:09 HC            | ОТ             | 5019187                        | Methadone 1mg/1ml              | oral soln SF (100ml) VIRT             | 14                        | 14                      | 14                     | ACCEPTED           | AAH                        |
| Ctrl I                                        | 13/02/2018 14:51 AV            | VB             |                                |                                |                                       |                           |                         |                        |                    |                            |
| MDS<br>F11                                    | 13/02/2018 14:48 AV            | VB ■           |                                |                                |                                       |                           |                         |                        |                    |                            |
| Support Centre                                | 08/02/2018 10:03 AV            | VB             |                                |                                |                                       |                           |                         |                        |                    |                            |
| Overdue Scripte                               | 31/01/2018 14:20 AV            | VB             |                                |                                |                                       |                           |                         |                        |                    |                            |
| F8                                            | 25/01/2018 12:46 SN            | I              |                                |                                |                                       |                           |                         |                        |                    |                            |
| NMS                                           | 25/01/2018 12:43 SN            | II             |                                |                                |                                       |                           |                         |                        |                    |                            |
| MDS Pren                                      | 18/01/2018 16:17 DL            | LW             |                                |                                |                                       |                           |                         |                        |                    |                            |
| moorrep                                       | 17/01/2018 12:55 M/            | AW 👻           |                                |                                |                                       |                           |                         |                        |                    |                            |
|                                               | Number of Order(s): 1          | 16             | Number of Line                 | (s): 2 Order Reference         | e: AAH100000000908                    | 3                         |                         |                        |                    |                            |

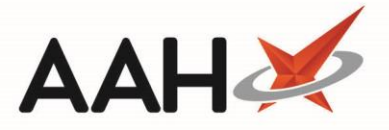

# **Completing the CDR Goods In Form**

The CDR Goods In window opens with the *Dispensed drug*, *Quantity* and *Supplier Details* pre-populated based on the information from the order.

| CDR Good         | s In                                                                      |                                    |                                                       |      |             |       |       |      |         |               |              |            |            | ×     |
|------------------|---------------------------------------------------------------------------|------------------------------------|-------------------------------------------------------|------|-------------|-------|-------|------|---------|---------------|--------------|------------|------------|-------|
| Signed or        | der trar                                                                  | nsfer / Rec                        | quisition Purj                                        | oose | of Requisit | tion: |       |      |         | Professio     | on/Occupatio | n:         |            |       |
| User Detail      | ls —                                                                      |                                    |                                                       |      |             |       |       |      |         |               |              |            |            |       |
| Name *           | Victori                                                                   | ia Smith                           | Smith   Role * Pharmacist  Registration No * 25051988 |      |             |       |       |      |         |               |              |            |            |       |
| Item Details     |                                                                           |                                    |                                                       |      |             |       |       |      |         |               |              |            |            |       |
| Dispensed of     | Dispensed drug Methadone 1mg/1ml oral soln (100ml) ROSEMONT Search Drug 👔 |                                    |                                                       |      |             |       |       |      |         | ] 🚺           |              |            |            |       |
| Goods In Details |                                                                           |                                    |                                                       |      |             |       |       |      |         |               |              |            |            |       |
| Goods In D       | Date 2                                                                    | 27/02/2018                         | 8                                                     | •    | 17 : 18     | ]     |       |      |         |               |              |            |            |       |
| Stock Level      | I                                                                         | Pack(s)                            | 2                                                     |      |             |       | Units | 0.00 |         |               | Total Units  | 200.00     |            |       |
| Quantity         |                                                                           | Pack(s)                            | 3                                                     |      |             |       | Units | 0.00 |         |               | Total Units  | 300.00     |            |       |
| Invoice Nu       | mber                                                                      |                                    |                                                       |      |             |       |       |      |         |               |              |            |            |       |
| Drug Expiry      | y Date                                                                    | * Select                           | a date 15                                             | Bato | h Number    | r *   |       |      |         | Quantity *    | 0.00         |            | F2 - Add   | More  |
| Supplier D       | etails                                                                    |                                    |                                                       |      |             |       |       |      |         |               |              |            |            |       |
| Supplier Na      | ame *                                                                     | AAH                                |                                                       |      |             |       |       |      |         | - Search      | Supplier     |            |            |       |
| Supplier Ac      | ddress                                                                    | * 12a Ba<br>Watfo<br>Herts<br>WD25 | aker Lane<br>rd<br>7LP                                |      |             |       |       |      |         |               |              |            |            |       |
| F1 - CDR B       | alance                                                                    | adjustmer                          | nt                                                    |      |             |       |       |      | F9 - Sa | ave Changes a | and Add Anot | ther 🗸 F10 | - Save 🗙 C | ancel |

| Field/Section                             | Description                                                                                                    |
|-------------------------------------------|----------------------------------------------------------------------------------------------------|
| Signed order<br>transfer /<br>Requisition | If the CD goods in are being received as part of a signed order transfer or requisition, select the <i>Signed order transfer / Requisition</i> tick box. This will enable the <i>Purpose of Requisition</i> and <i>Profession/Occupation</i> fields which you must complete. Ticking this box will also make the <i>Supplier Details</i> section editable. |
| User Details                              | The signed-in user name and their role are populated by default if configured, but you may have to manually enter the registration number. Otherwise you must fill these details in manually.                                                                                                    |
| Item Details                              | These details are pre-populated based on what appeared on your order but can be amended if required by selecting the <b>[Search Drug]</b> button.                                                                                                    |

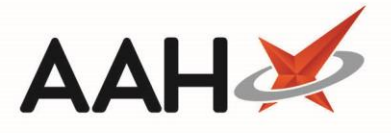

| Goods In Details | This section is pre-populated with the <i>Goods In Date</i> and time, and <i>Quantity</i> received but can be amended if required. You can also add the <i>Invoice Number</i> and <i>Drug Expiry</i> details if required. Where drugs have been delivered with multiple expiry dates, you can click the F2 – Add More text to add more <i>Drug Expiry</i> lines. Any lines that have been added incorrectly can be Removed. |
|------------------|----------------------------------------------------------------------------------------------------|
| Supplier Details | This section is pre-populated but can be amended if required by selecting the <b>[Search Supplier]</b> button. If any amendments are required to the wholesaler address, this will need to be completed within the Wholesaler Manager. For signed order transfers and/or requisitions, you will be able to free-type the <i>Supplier Details</i> within this window if required.                                            |

If required, you can access the CDR Balance Adjustments form from this window by selecting the **[F1 – CDR Balance** adjustment] button where you can edit the CDR balance and access the item's Stock Record.

### Saving the Add Goods In Form

- 1. Once the form has been updated as required, select the **[F10 Save]** button.
- 2. When all items have been added via the CDR Goods In window, a CD items added pop-up displays advising you that your CD item(s) have been booked in to the CDR. Select the **[OK]** button.

| • CD items added |                  |
|------------------|------------------|
| 1/1 CD item have | e been booked in |
| ОК               |                  |

3. A second pop-up displays to confirm that the stock records have been updated for each of the CD items booked in. Select the **[OK]** button.

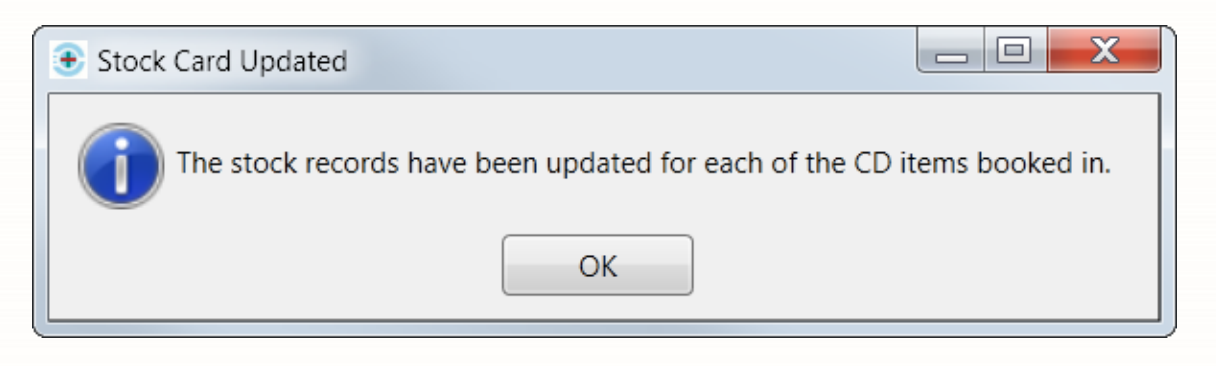

4. You are returned to the *Goods In* tab, where the accepted items are marked as **BOOKED IN**.

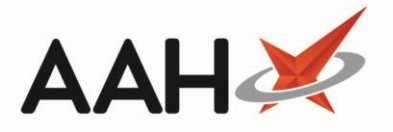

# **CD Register Entry**

Adding a new CD stock entry as Goods In is an event that will write an entry into the CD Register which can be viewed when printing and/or exporting a CD Register report and will display;

- The Date Supply received, or date supplied column populated with;
  - The date and time the event occurred
  - A unique CDR ID
  - The pack size and unit of measure of the CD
  - Name, role and registration number of the user
- The Name and address from whom received with the supplier details
- The *Quantity Received* i.e. The *Quantity Pack(s)* and/or *Units* figure entered as part of the *Goods In Details* section within the CDR Goods In window
- The total running Balance after the event. For new CD stock entries this will match your Quantity Received value
  - Notes if applicable, such as details of the signed order transfer/requisition if flagged during the Goods In process

| Preview                                                                                                    |                                                                                                    |                      |                                                      |                                                                                          |                                                                                                    |                                                                                          |                                                                               |                      |         | -                                                                                         |   | × |
|----------------------------------------------------------------------------------------------------|----------------------------------------------------------------------------------------------------|----------------------|------------------------------------------------------|------------------------------------------------------------------------------------------|----------------------------------------------------------------------------------------------------|------------------------------------------------------------------------------------------|-------------------------------------------------------------------------------|----------------------|---------|-------------------------------------------------------------------------------------------|---|---|
|                                                                                                    |                                                                                                    |                      |                                                      |                                                                                          |                                                                                                    |                                                                                          |                                                                               |                      |         |                                                                                           |   | Ţ |
| CD Register                                                                                                    |                                                                                                    |                      |                                                      |                                                                                          |                                                                                                    |                                                                                          |                                                                               |                      |         |                                                                                           |   |   |
| From: 02/03/2018<br>Drug Class: Bup                                                                                 | To: 02/03/2018<br>ivacaine, Fentanyl                                                                                           | Name/Brar            | nd: Bupivacai<br>bags (10)                           | ne/Fentanyl 100<br>SPECIAL ORDE                                                          | 0mg/200mcg 100ml infusio<br>R                                                                                                    | n Stren                                                                                  | ıgth: 100mç                                                                   | g/200mcg             | Form    | n: bags                                                                                   |   | = |
| Date Supply<br>received or date<br>supplied                                                                         | Received<br>Name and address<br>from whom<br>received                                                                          | Quantity<br>Received | Name and<br>address of<br>person or<br>firm supplied | Details of<br>authority to<br>posess;<br>prescriber or<br>licence<br>holder's<br>details | Supplied<br>Person collecting<br>schedule 2 controlled<br>drug (patient / patient's<br>rep / healthcare<br>professional) and if<br>healthcare professional,<br>name and address | Was proof<br>of identity<br>requested<br>of patient /<br>patient's<br>rep? (Yes /<br>No) | Was proof<br>of identity<br>of person<br>collecting<br>provided<br>(Yes / No) | Quantity<br>Supplied | Balance | Notes                                                                                     |   |   |
| 02/03/2018 14:20<br>CDR ID: 880<br>Pack Size: 10 bags<br>Name: Victoria Smith<br>Role: Pharmacist<br>RegNo: 1234567 | Cavendish<br>281-283 Forest Road<br>London<br>E17 5JN                                                                          | 20.00                |                                                      |                                                                                          |                                                                                                    |                                                                                          |                                                                               |                      | 20.00   |                                                                                           |   |   |
| 02/03/2018 14:34<br>CDR ID: 881<br>Pack Size: 10 bags<br>Name: Victoria Smith<br>Role: Pharmacist<br>RegNo: 1234567 | Signed Order/Requisition<br>24/7 Pharmacy Hemel<br>Branch<br>124 High Street,<br>Hemel Hempstead,<br>Hertfordshire,<br>HP1 9LP | 10.00                |                                                      |                                                                                          |                                                                                                    |                                                                                          |                                                                               |                      | 30.00   | Purpose of<br>Requisition: Branch<br>transfer<br>Profession/<br>Occupation:<br>Pharmacist |   |   |
|                                                                                                    |                                                                                                    |                      |                                                      |                                                                                          |                                                                                                    |                                                                                          |                                                                               |                      |         |                                                                                           | • |   |

#### **Revision History**

| Version Number | Date                     | Revision Details | Author(s)            |
|----------------|--------------------------|------------------|----------------------|
| 1.0            | 1 <sup>st</sup> May 2019 |                  | Joanne Hibbert-Gorst |

#### **Contact us**

For more information contact: **Telephone: 0344 209 2601** 

Not to be reproduced or copied without the consent of AAH Pharmaceuticals Limited 2019.